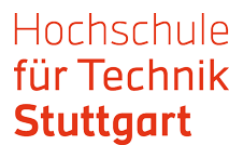

## Anleitung: EZB Zeitschriftendatenbank außerhalb des Campus nutzen

Die Elektronische Zeitschriftenbibliothek (EZB) ist ein Service zur effektiven Nutzung wissenschaftlicher Volltextzeitschriften im Internet. Sie bietet einen schnellen, strukturierten und einheitlichen Zugang zu wissenschaftlichen Volltextzeitschriften. Wichtig: In der EZB sucht man nach einem Zeitschriftentitel – nicht nach Artikeln in Zeitschriften.

Die Zugriffsmöglichkeiten auf Volltextartikel werden institutionsabhängig durch verschiedenfarbige Ampelsymbole angezeigt. Als Mitglied der HFT können Sie sich über Shibboleth authentifizieren um die EZB auch außerhalb des Campus zu nutzen. Sind Sie über das Informationssystem DBIS zur EZB gelangt, gehen Sie wie folgt vor:

|                                                          | ·····ə            |
|----------------------------------------------------------|-------------------|
| ECS Digital Library                                      | frei zugänglich ( |
| Eesti Rahvusbibliograafia Andmebaas                      | frei zugänglich ( |
| eigenfactor.org                                          | frei zugänglich ( |
| Eldis : The Gateway to Information on Development Issues | frei zugänglich ( |
| Electronic Retrospective Index - Geological Society of   | frei zugänglich ( |
| America                                                  |                   |
| Elektronische Zeitschriftenbibliothek                    | frei zugänglich ( |
| Elsa                                                     | frei zugänglich ( |
| Entwicklungsbezogene Bildung                             | frei zugänglich ( |
| EPALE Resource Centre                                    | frei zugänglich ( |
| e-periodica.ch                                           | frei zugänglich ( |
| ERIC                                                     | frei zugänglich ( |
| Erlanger Liste                                           | frei zugänglich 🦲 |

1. Schritt: Wählen Sie aus der Datenbankenliste den EZB-Link aus.

2. Schritt: Klicken Sie bei "Recherche starten" auf die URL.

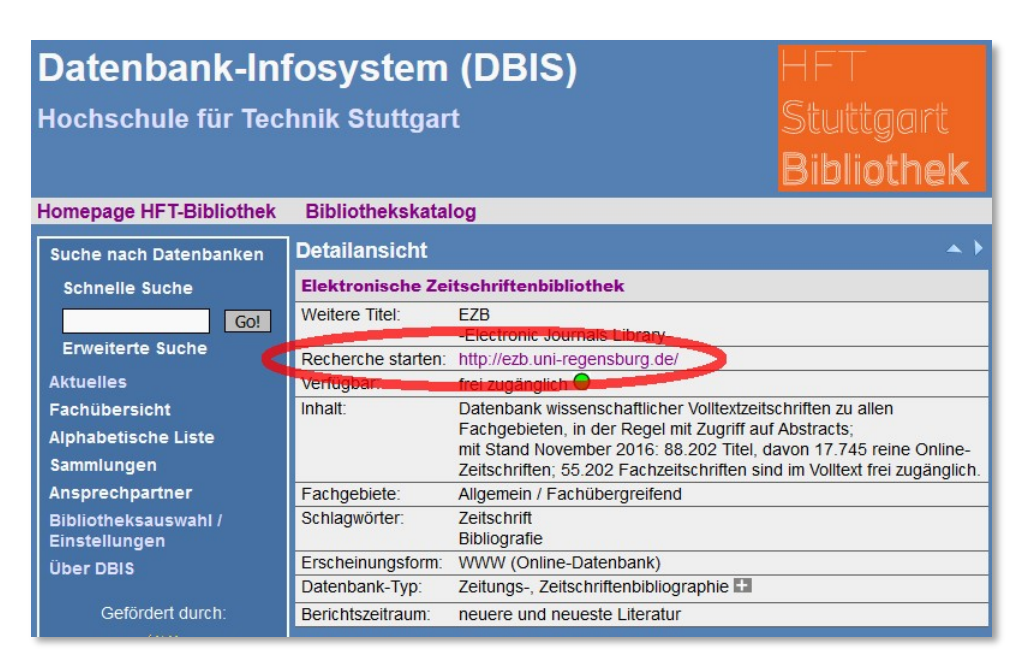

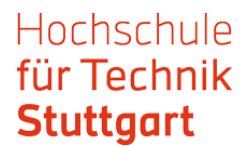

3. Schritt: Jetzt sind Sie auf der EZB Website. Die Website erscheint in blauer Farbe. Das bedeutet, dass Sie noch keinen institutionellen Zugriff haben. Das Ampelsystem zeigt noch keinen Nutzungszugang für HFT Nutzer.

| Elektronische<br>Zetschrifterbähne  | Elektronische<br>Zeitschriftenbibliothek                                                                                      |        | Universität Re-                            |
|-------------------------------------|----------------------------------------------------------------------------------------------------|--------|--------------------------------------------|
| Zeitschriften<br>Zeitschriftensuche | Zeitschrift   ISSN suchen Erweiterte Suche                                                                                    | 1      | Die Volltexte der Zeitschriften sint     O |
| Liste nach Fachgebiet               | Zeitschriftenliste nach Fachgebiet                                                                                            |        | ☑ ○○● nicht frei zugänglich                |
| Liste neuer EZB-Titel               | Fachgebiet                                                                                                    | Anzahl | Nutzungsbedingungen                        |
| Bibliothek                          | Allgemeine und vergleichende Sprach- und Literaturwissenschaft. Indogermanistik. Außereuropäische Sprachen<br>und Literaturen | 3016   | $\sim$                                     |
| Ansprechpartner                     | Allgemeines, Fachübergreifendes                                                                                               | 3029   |                                            |
| Zeitschrift vorschlagen             | Anglistik. Amerikanistik                                                                                                    | 997    |                                            |
| Bibliothek auswählen                | Archäologie                                                                                                    | 1308   |                                            |
| Dibilotifek auswählen               | Architektur, Bauingenieur- und Vermessungswesen                                                                               | 2267   |                                            |

Gehen Sie zu "Bibliothek auswählen", wählen Sie "Hochschulbibliotheken" als eine Gruppe von Einrichtungen und "Hochschule für Technik Stuttgart" als Einrichtung aus. Klicken Sie auf

"Einrichtung auswählen".

| Elektronische<br>Zeitschriftenbelohet | Elektronische<br>Zeitschriftenbibliothek                                                                                                    |
|---------------------------------------|----------------------------------------------------------------------------------------------------|
| Zeitschriften                         | Bibliothek auswählen                                                                                                    |
| Zeitschriftensuche                    | Wählen Sie in diesem Formular die Einrichtung aus, deren EZB-Benutzeroberfläche Sie verwenden möchten. Nach                                                                                                    |
| Liste nach Fachgebiet                 | dem Wechsel werden Ihnen die für diese Einrichtung geltenden Lizenzinformationen angezeigt. Zugang zu den<br>lizenzierten Zeitschriften erhalten Sie nur dann, wenn Sie sich im zugehörigen IP-Bereich dieser Einrichtung |
| Liste nach Alphabet                   | befinden bzw. dort angemeldet sind.                                                                                                    |
| Liste neuer EZB-Titel                 | Einrichtung auswählen                                                                                                    |
| Bibliothek                            | Wählen Sie zunächst hier eine<br>Gruppe von Einrichtungen aus:                                                                                                    |
| Ansprechpartner                       | Hochschulbibliotheken v                                                                                                    |
| Zeitschrift vorschlagen               | Wählen Sie danach die                                                                                                    |
| Bibliothek auswählen                  | Hochschule für Technik Stuttgart                                                                                                    |
| Information & Service                 |                                                                                                    |
| Über die EZB                          |                                                                                                    |
| Hilfe zur EZB                         |                                                                                                    |
| EZB-Dienste                           |                                                                                                    |

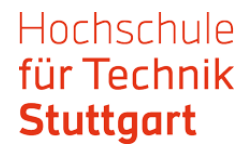

4. Schritt: Jetzt sind Sie eingeloggt und können Ihre Recherche starten. Die Website erscheint jetzt in roter Farbe. Das Ampelsystem zeigt die Zugangsmöglichkeiten für die Nutzer.

| Elektronische<br>Zeitschriftstelleret        | Elektronische<br>Zeitschriftenbibliothek<br>Hochschule für Technik Stuttgart                                                  |                      |                 | HFT<br>Stuttgart<br><b>Bibliothek</b>            |
|----------------------------------------------|----------------------------------------------------------------------------------------------------|----------------------|-----------------|--------------------------------------------------|
| Katalog der HFT Fachdat                      | enbanken Zugangsmöglichkeiten                                                                                                 |                      |                 | ⊖ ₿                                              |
| Zeitschriften                                | Zeitschrift JISSN suchen Erweiterte Suche                                                                                     |                      | - Die Volltexte | e der Zeitschriften sind                         |
| Zeitschriftensuche                           |                                                                                                    |                      |                 | frei zugänglich.                                 |
| Liste nach Fachgebiet                        | Zeitschriftenliste nach Fachgebiet                                                                                            | 1                    |                 | für Angehörige der HFT                           |
| Liste nach Alphabet<br>Liste neuer EZB-Titel | Fachgebiet                                                                                                    | Anzah                |                 | Hier finden Sie weitere<br>Zugangsmöglichkeiten. |
| Bibliothek                                   | Allgemeine und vergleichende Sprach- und Literaturwissenschaft. Indogermanistik. Außereuropäische Sprachen<br>und Literaturen | 308 <mark>-</mark> 4 | 000             | nur für einen Teil der                           |
| Ansprechpartner                              | Allgemeines, Fachübergreifendes                                                                                               | 354                  |                 | erschienenen Jahrgänge<br>zugänglich.            |
| Zeitschrift vorschlagen                      | Anglistik. Amerikanistik                                                                                                    | 1002                 |                 | nicht zugänglich                                 |
| Ribliothok auswählon                         | Archäologie                                                                                                    | 1230                 | 2000            | Inhaltsverzeichnisse und                         |
| Dibilotitek auswallien                       | Architektur, Bauingenieur- und Vermessungswesen                                                                               | 2483                 | <b>N</b>        | kurze Inhaltsangaben sind                        |
| Information & Service                        | Bildungsgeschichte                                                                                                    | 404                  |                 | on no.                                           |
| Über die EZB                                 | Biologie                                                                                                    | 5492                 | N               | lutzungsbedingungen                              |
| Hilfe zur EZB                                | Chemie und Pharmazie                                                                                                    | 2788                 |                 |                                                  |
| E7B Dienste                                  | Elektrotechnik, Mess- und Regelungstechnik                                                                                    | 1425                 |                 |                                                  |
| LZD-DICHOIC                                  | Energie, Umweltschutz, Kerntechnik                                                                                            | 2418                 |                 |                                                  |
|                                              | Ethnologie (Volks- und Völkerkunde)                                                                                           | 1590                 |                 |                                                  |

5. Schritt: In der EZB können Sie mit der einfachen oder der erweiterten Suchenach Zeitschriftentiteln suchen.

| Zeitschriften           | Zeitschriftensuche                                               |                                                  |
|-------------------------|------------------------------------------------------------------|--------------------------------------------------|
| Zeitschriftensuche      | Geben Sie bitte im folgenden Formular verschiedene Kriterien z   | u Ihrer gesuchten Zeitschrift ein. Informationen |
| Liste nach Fachgebiet   | Hinweis: Sie können hier nicht nach Zeitschriftenartikeln suchen | EZB.                                             |
| Liste nach Alphabet     | Erweiterte Suche nach Zeitschriften                              |                                                  |
| Liste neuer EZB-Titel   |                                                                  |                                                  |
|                         | Suchkriterien                                                    |                                                  |
| Bibliothek              | Titolwort/o                                                      | lund                                             |
| Ansprechpartner         | Titeiwori(e)                                                     |                                                  |
| Zeitschrift vorschlagen | ISSN ~                                                           | und ~                                            |
| Bibliothek auswählen    | Verlag                                                           |                                                  |
|                         | Ventag                                                           |                                                  |
| Information & Service   | Treffer pro Seite: 50 💙                                          |                                                  |
| Uber die EZB            |                                                                  |                                                  |
| Hilfe zur EZB           | Fachgebiete einschränken                                         |                                                  |
| EZB-Dienste             | Auswahl an Fachgebieten:                                         |                                                  |

| Katalog der HFT Fachdaten | banken Zugangsmöglichkeiten                                                                                                |        |
|---------------------------|----------------------------------------------------------------------------------------------------|--------|
| Zeitschriften             | Zeitschrift   ISSN suchen Erweiterte Suche                                                                                 |        |
| Zeitschriftensuche        |                                                                                                    |        |
| Liste nach Fachgebiet     | Zaitaahriftanlista nach Eachachiat                                                                                         |        |
| Liste nach Alphabet       |                                                                                                    |        |
| Liste neuer EZB-Titel     | Fachgebiet                                                                                                    | Anzahl |
|                           | Allgemeine und vergleichende Sprach- und Literaturwissenschaft. Indogermanistik. Außereuropäische Sprachen und Literaturen | 3084   |
| Bibliothek                | Allgemeines, Fachübergreifendes                                                                                            | 3546   |

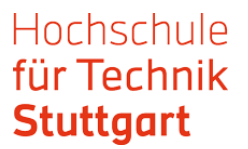

Haben sie in der Trefferliste einen interessanten Treffer, klicken sie den Titel an. Die Ampelanzeige gibt an, ob die Zeitschrift vollständig oder nur teilweise im Volltext verfügbar ist.

|                         | -00 | Accesul Populației la Tennologia Informațiilor și Comunicațiilor în Anul / Institutul Național de Statistica |
|-------------------------|-----|----------------------------------------------------------------------------------------------------|
| Liste nach Alphabet     | 000 | Acciones e Investigaciones Sociales                                                                          |
| Liste neuer EZB-Titel   | 000 | Accounts: A Newsletter of Economic Sociology                                                                 |
| Bibliothek              | 000 | ACENO - Revista de Antropologia do Centro-Oeste                                                              |
| Ansprechpartner         | 000 | ACME: An International E-Journal for Critical Geographies (via EBSCO Host)                                   |
| Zeitschrift vorschlagen | 000 | ACME : An International E-Journal for Critical Geographies                                                   |
| Bibliothek auswählen    | 000 | Acorn, The                                                                                                   |
| Dibilotifek adawamen    | 000 | Acta Iadertina                                                                                               |
| Information & Service   | 000 | Acta Ladertina (via EBSCO Host)                                                                              |
| Über die EZB            | 000 | Acta Scientiarum: Human and Social Sciences                                                                  |
| Hilfe zur EZB           | 000 | Acta Scientiarum: Human & Social Sciences (via EBSCO Host)                                                   |
| EZB-Dienste             | 000 | Acta Scientifica Academiae Ostroviensis. Sectio A: Nauki Humanistyczne, Społeczne i Techniczne               |

Sie gelangen auf die Vollanzeige bzw. Detailansicht in der EZB. Hier erscheint die Verlinkung zu den Volltexten.

| Liste nach Fachgebiet   |                             | ameticanal E. Journal for Critical Coorservices (via EBOCO Heat                                                                            |
|-------------------------|-----------------------------|----------------------------------------------------------------------------------------------------|
| Liste nach Alphabet     | OOO ACME. AIT III           | ernational E-Southal for Critical Geographies (via EBSCO Host,                                                                             |
| Liste neuer EZB-Titel   | Online-Verfügbarkeit. Voilt | extzugriff                                                                                                    |
|                         | 000 Zu den Volltex          | xten: Academic Search Ultimate: 2010-07-01 - : (2010) - 🚺 👘 👘                                                                              |
| Ansprechpartner         | 000 Zu den Volltex          | xten: Academic Search Ultimate: 2010-07-01 - : (2010) - 🚺                                                                                  |
| Zeitschrift vorschlagen | bereitgestellt von:         | Hochschule für Technik Stuttgart                                                                                                    |
| Bibliothek auswählen    |                             | Die Volitexte sind für Angehonige der HFT Stuttgart freigeschaltet.<br>Hier finden Sie weltere Zugangsmöglichkeiten.   Nutzungsbedingungen |
| information & Service   | Allgemeine Angaben zur O    | online-Ausgabe der Zeitschrift:                                                                                                    |
| Jber die EZB            | Titel:                      | ACME: An International E-Journal for Critical Geographies (via EBSCO Host)                                                                 |
| EZB-Dienste             | Aktuelle Artikel:           | Newsfeed                                                                                                    |
|                         | Verlag / Anbieter:          | via EBSCO Host                                                                                                    |
|                         | Fachgebiet(e):              | Geographie   Soziologie                                                                                                    |
|                         | P-ISSN(s):                  | 1492-9732                                                                                                    |
|                         | ZDB-Nummer:                 | 2106775-2                                                                                                    |
|                         | Volltextartikel von/bis:    | 2010-07-01 -<br>für EBSCO-Datenbanken (Academic Search Complete,Academic Search Ultimate)                                                  |
|                         | Erscheinungsweise:          | lokale Zeitschrift                                                                                                    |
|                         | Kosten:                     | kostenpflichtig                                                                                                    |

6. Schritt: Klicken Sie die Verlinkung zu den Volltexten an und Sie gelangen zum Login. Wählen Sie hier HfT Stuttgart als Einrichtung aus und bestätigen Sie ihre Auswahl mit einem Klick auf den Pfeil.

| <ul> <li>Homepage</li> <li>Aktuell</li> <li>Datenbanken</li> <li>Zugang/Passwort</li> <li>Kontakt</li> <li>Login</li> </ul>                          | Login: Einrichtungsauswahl<br>Bitte wählen Sie die Einrichtung aus, der Sie angehören. Wenn Ihre Einrichtung<br>nicht zur Auswahl angeboten wird, können Sie sich nicht mit Benutzerkennung und<br>Passwort in ReDI einloggen:                                                                                                    |
|----------------------------------------------------------------------------------------------------|----------------------------------------------------------------------------------------------------|
| Status: kein Zugriff<br>Um auf die ReDI-<br>Datenbanken zugreifen zu<br>können, müssen Sie sich<br>einloggen! Sie sehen das<br>gesamte ReDI-Angebot. | HfT Stuttgart<br>Bitte beachten Sie: Ab sofort ist ein Login mit Benutzerkennung und Passwort nur<br>noch für Einrichtungen möglich, die einen eigenen Identity Provider (Login-Server)<br>im Rahmen der <u>DFN-AAI-Föderation</u> betreiben oder in Kürze betreiben werden.<br>Wenn Ihre Einrichtung hier nicht mehr zur Auswahl angeboten wird, können Sie<br>sich nicht mehr mit Benutzerkennung und Passwort einloggen. Bitte erkundigen Sie<br>sich ggf. bei Ihrer Bibliothek, ob und wenn ja wie Sie ReDI von ausserhalb des<br>Campus nutzen können. |

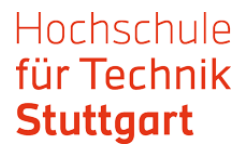

Als Nächstes gelangen Sie auf die Webseite des Providers der Zeitschrift (EBSCOhost, WISO etc.). Dort können sie eine bestimmte Ausgabe suchen oder die Zeitschrift durchsuchen.

Sehen sie hier ein Beispiel von EBSCO.

Bei anderen Providern kann das weitere Vorgehen anders sein.

| Datenbank: Acade               | emic Search Ultimate Publications                                                                                                    |
|--------------------------------|----------------------------------------------------------------------------------------------------|
| Publikationen                  |                                                                                                    |
| Vorheriger Datensatz Nä        | chster Datensatz                                                                                                    |
| Innerhalb dieser Publikatio    | n suchen                                                                                                    |
| Publikationsdetai              | ls für "ACME: An International E-Journal for Critical Geographies"                                                                     |
| Titel:                         | ACME: An International E-Journal for Critical Geographies                                                                              |
| ISSN:                          | 1492-9732                                                                                                    |
| Info zu Verlag:                | Centre for Social, Spatial & Economic Justice<br>University of British Columbia<br>3333 University Way<br>Kelowna BC V1V 1V7<br>Canada |
| Bibliografische<br>Datensätze: | 07/01/2010 to present                                                                                                    |
| Volltext:                      | 07/01/2010 to present                                                                                                    |
| Publikationstyp:               | Academic Journal                                                                                                    |
| Themen:                        | Geography & Cartography                                                                                                    |
| Beschreibung:                  | Provides a forum for the publication of critical and radical work about space in the social sciences.                                  |
| Verlags-URL:                   | http://www.acme-journal.org                                                                                                    |
| Erscheinungsweise:             | 3                                                                                                    |
| Peer-Reviewed:                 | Yes                                                                                                    |

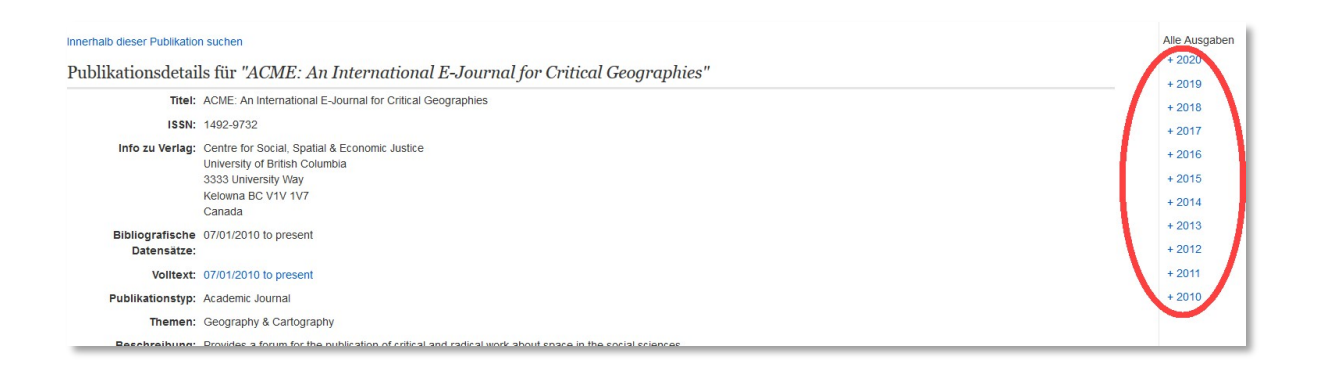

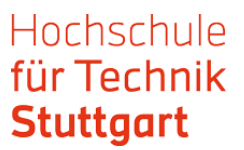

Haben sie den gesuchten Artikel gefunden, gelangen sie über die Verlinkung zum Volltext.

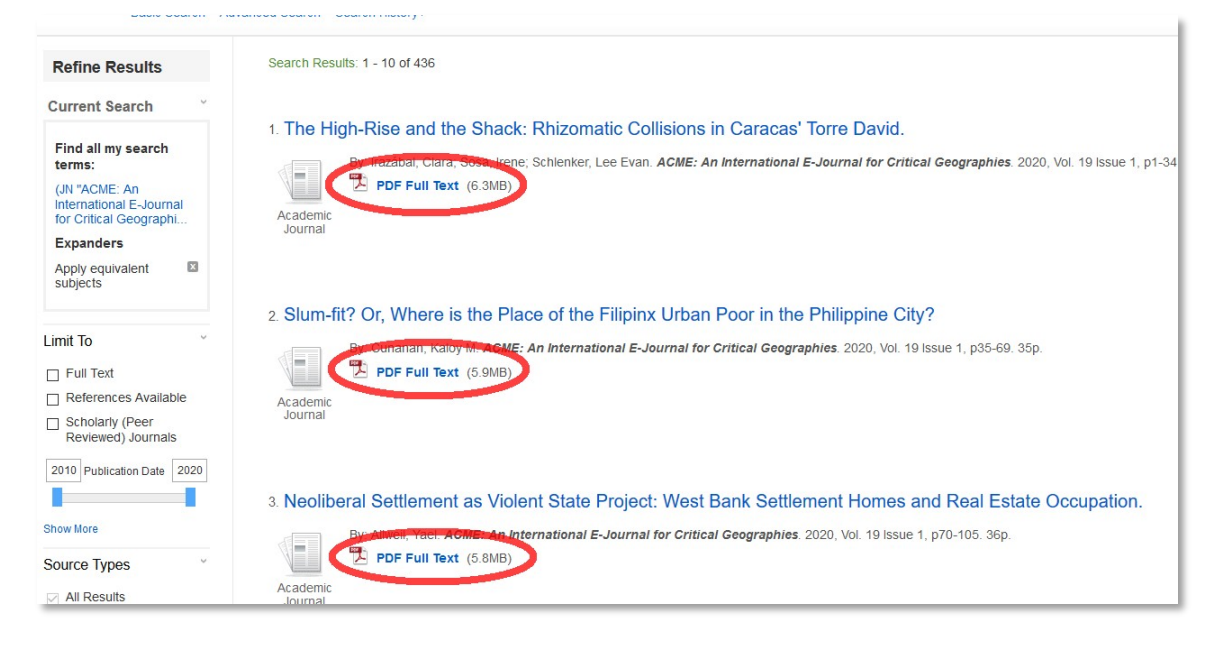

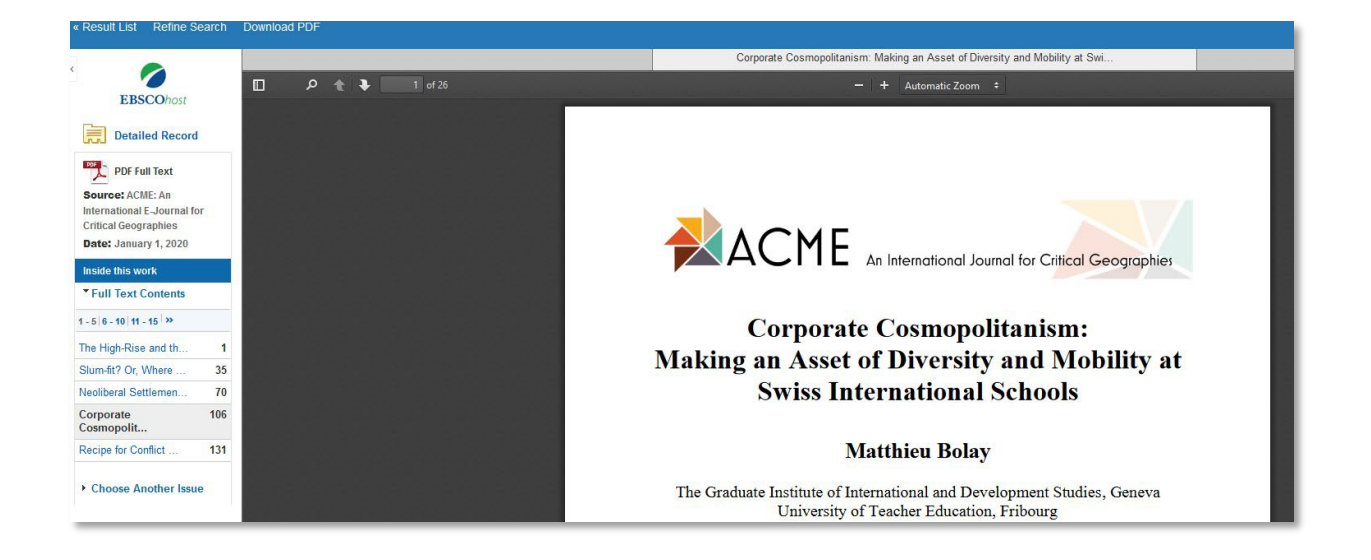

## Falls Sie Fragen haben, kontaktieren Sie die HFT Bibliothek per E-Mail oder telefonisch.

Viel Erfolg mit der Recherche!